# S'enregistrer grâce au « widget » DICTAPHONE de l'ENT Lycée Connecté et partager cet enregistrement avec votre professeur

#### 1. S'enregistrer

Sur la page d'accueil , se trouve un <u>DICTAPHONE</u> qui vous permettra de vous enregistrer.

Pour utiliser cette fonction, vous devez avoir un micro (intégré à la webcam de votre PC ou un micro casque comme celui de votre smartphone)

| 💬 Fil de nouveautés            | × +                                                 |                                                                   |                                                 |                                               | - o ×           |
|--------------------------------|-----------------------------------------------------|-------------------------------------------------------------------|-------------------------------------------------|-----------------------------------------------|-----------------|
| (←) → C' @                     | 🛛 🗞 https://mon.lyceeconnecte.fr/timeline/timeli    | ne la la la la la la la la la la la la la                         |                                                 | ··· 🗵 🕁                                       | 👱 III\ 🗉 🛎 💕 😑  |
| 🥏 laposte.net 🚺 Bienvenue   El | NT UB 🔯 cyberplus 🖨 ArenA 💻 Livebox 🚦 Connexion 📑 F | acebook 🜐 Bieny nue sur le Web ⊌ METEO MÉRIGNAC 🔀 Gestion de la r | lation 🤰 SIVU 📕 programme-tv 🛛 COMO FAZER UM JO | 🚍 L'annuaire des séquen 📓 Competition 🔤 Authe | ntification >>> |
| Nouvelle-<br>Aquitaine         | SÉE<br>Innecté                                      |                                                                   |                                                 | a 🏭 🖂                                         | ሪ 🚯 🕲 ባ         |
| 0                              | RSS                                                 | Fil de nouveautés                                                 |                                                 |                                               | <b>*</b>        |
| Aucun flux configur            | é                                                   | Filtrer sur Sélectionnez les nouveautés que vous souhaitez afi    | cher                                            |                                               | Inactif(s) 18   |
|                                | Dictaphone                                          | 00:00                                                             |                                                 |                                               |                 |
| Titre                          |                                                     |                                                                   |                                                 |                                               |                 |
|                                | Mes applis                                          |                                                                   |                                                 |                                               |                 |
|                                | Note Re Les                                         |                                                                   |                                                 |                                               |                 |
|                                | plus                                                |                                                                   |                                                 |                                               |                 |
| $\wedge$                       | Dès que vous                                        | cliquez sur le ron                                                |                                                 | du dictapha                                   | ne              |
|                                | 203 900 1003                                        | Chq002 301 10 1011                                                | a orongo                                        |                                               | /110            |

l'enregistrement commence.

Une fois l'enregistrement terminé, cliquez sur «<u>enregistrer</u>».

|                    | ctaphone |
|--------------------|----------|
| Capture 25/03/2020 | 00:15    |
|                    |          |

## Le message suivant s'affiche

Votre enregistrement audio est disponible dans vos documents

### 2. Partager son enregistrement

Pour partager votre enregistrement avec votre professeur, il vous faut

# d'abord le récupérer dans vos <u>DOCUMENTS</u>.

| 😳 Fil de nouveautés       | × +                                                                          |                                                   |                                                                               |                               | - ø ×                     |
|---------------------------|------------------------------------------------------------------------------|---------------------------------------------------|-------------------------------------------------------------------------------|-------------------------------|---------------------------|
| ↔ → ♂ ☆                   | 0 https://mon.lyceeconnecte.fr/timeline/timeline                             |                                                   |                                                                               | ··· 🖂 🕁                       | ⊻ II\ 🗉 🛎 💣 ≡             |
| 🥏 laposte.net 🚺 Bienvenue | ENT UB 🛿 cyberplus 🕀 ArenA 🔜 Livebox 👫 Connexion 📑 Facebook 🖨                | Bieny nue sur le Web 👈 METEO MÉRIGNAC [ 🚮 Gestion | n de la relation 🧔 SIVU 🔜 programme-tv 💶 COMO FAZER UM JO 言 L'annuaire des si | iquen 📓 Competition 🔤 Authe   | ntification >>>           |
| Aquitaine                 | LYCÉE<br>CONNECTE                                                            |                                                   |                                                                               | * 🏭 🖂                         | ሪ 🔕 🕲 ၇                   |
| •                         | RSS                                                                          | Fil de nouveautés                                 |                                                                               |                               | <u>×</u>                  |
| Aucun flux config         | uré                                                                          | <ul> <li>Filtrer sur</li> </ul>                   |                                                                               |                               | (nartif(e) 18             |
|                           |                                                                              |                                                   |                                                                               |                               | meen(s) to                |
|                           |                                                                              | Sélectionnez les nouveautés que vous souhai       | tez afficher                                                                  |                               |                           |
| Titre                     | Dictaphone 00:00                                                             | -                                                 |                                                                               |                               |                           |
|                           |                                                                              |                                                   |                                                                               |                               |                           |
| Ŭ                         |                                                                              |                                                   |                                                                               |                               |                           |
|                           | Mes applis                                                                   |                                                   |                                                                               |                               |                           |
|                           | plus                                                                         |                                                   |                                                                               |                               |                           |
| Doc<br>app<br>Cor         | cuments personnels<br>Documents partagés<br>cuments ajoutés dans les<br>blis |                                                   | Jne fois le dossier ouv<br>e sous-dossier<br>( <u>Documents ajoutés</u>       | vert, alle<br><u>dans les</u> | z dans<br><u>applis</u> » |

#### Là vous trouverez votre enregistrement nommé « Capture dd/mm/2020 »

|                                                                   | -   | ↓ Titre                | Propriétaire    | ▲ Dernière modification ▼ | Poids   |
|-------------------------------------------------------------------|-----|------------------------|-----------------|---------------------------|---------|
| CLARISSE MARION 30/03/2020 mp3 CLARISSE MARION 30/03/2020 36.4 ko | - 5 | Capture 30/03/2020 mp3 | CLARISSE MARION | 30/03/2020                | 36.4 Ko |

Sélectionnez-le, un bandeau orange apparaît en bas de votre page.

Cliquez sur « <u>copier »</u>

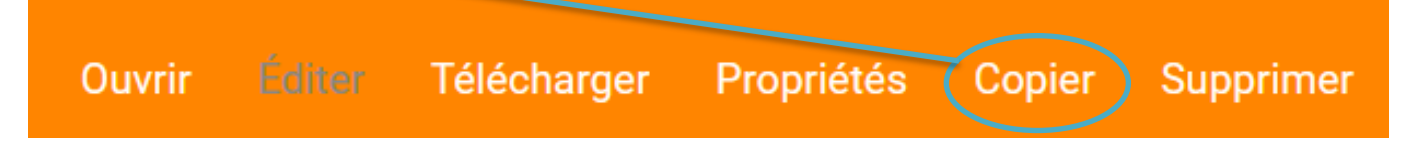

Dans la fenêtre qui s'est ouverte, choisissez de « <u>Documents personnels</u> ». Confirmez votre choix en cliquant sur « <u>Copier</u> »

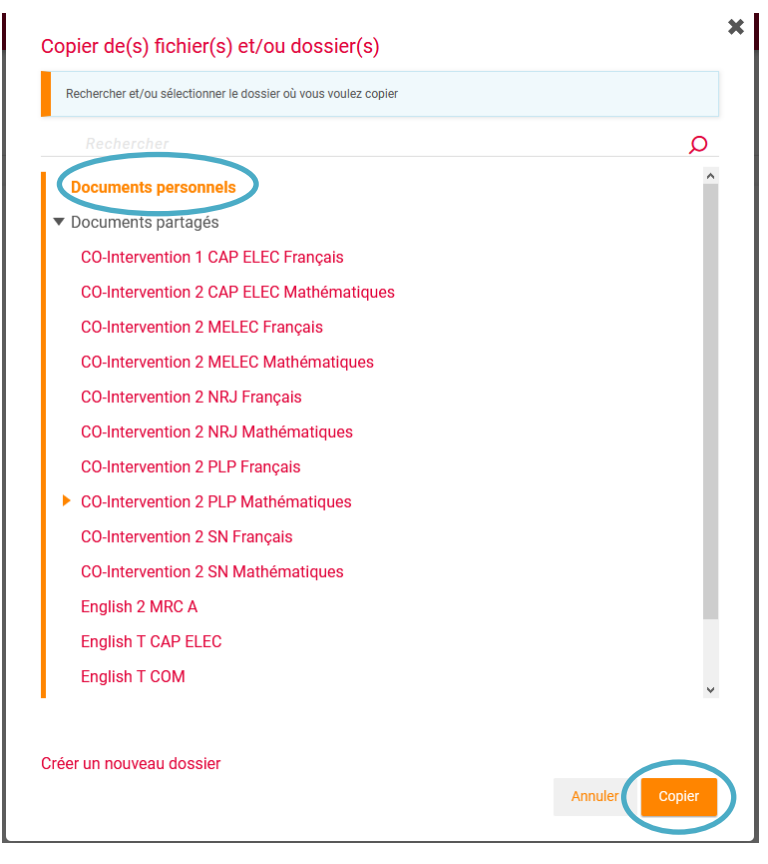

Dans le menu déroulant à gauche choisissez « <u>documents personnels</u> ».

<u>Sélectionnez votre enregistrement (</u>en cliquant dessus une fois). Dans le bandeau orange qui apparaît en bas de la page, sélectionnez « <u>partager</u> ».

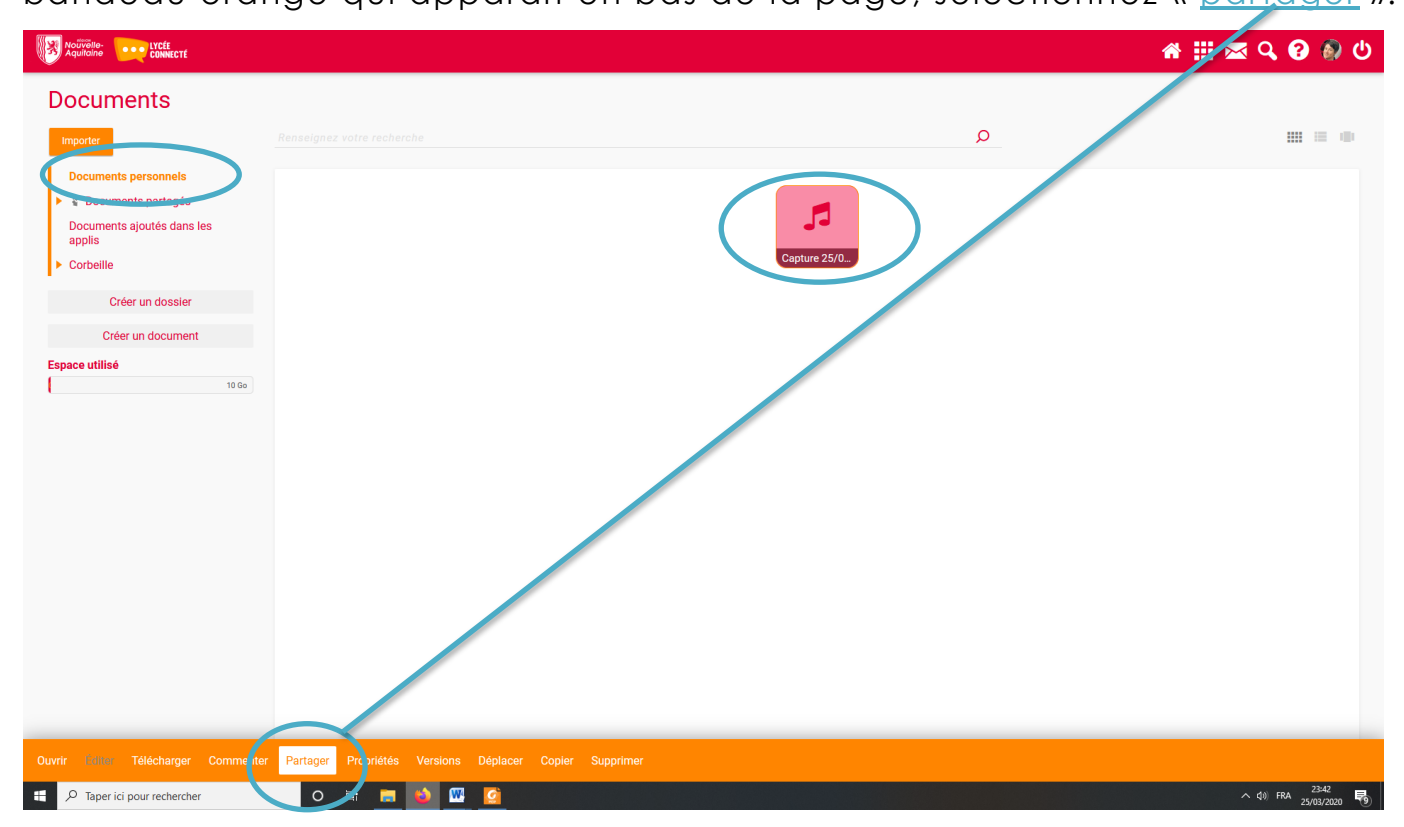

Dans la fenêtre qui s'est ouverte, sélectionnez « copier et partager »

Tutoriel : utiliser le dictaphone de Lycée Connecté

### Partage d'un fichier

Le partage d'un fichier entraîne **son déplacement dans l'espace Documents partagés.** Pour garder le fichier dans vos documents personnels, faites une copie avant de le partager.

| Annuler | Copier et partager | Partager sans copier |
|---------|--------------------|----------------------|
|         |                    |                      |

Dans l'espace « <u>Rechercher des utilisateurs</u>, ... » écrivez le nom du professeur avec quoi vous souhaitez partager votre enregistrement et cliquez sur « <u>partager</u> »

|    | Consulter | Contribuer | Gérer  | Commenter |
|----|-----------|------------|--------|-----------|
| oi | $\sim$    | $\sim$     | $\sim$ | $\sim$    |